## ¡El seminario web empezará pronto!

Gracias por acompañarnos

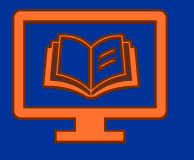

- Idioma: Español
- Otros idiomas estarán disponibles en otras sesiones

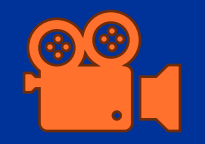

- El seminario será grabado (hasta la sección de preguntas y respuestas)
- La grabación estará disponible en el grupo de Capacity4Dev
- La presentación también se compartirá en ese grupo

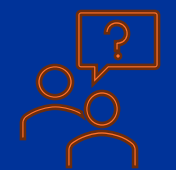

- Use la función de Preguntas y Respuestas (Q&A)
- Las preguntas verbales se contestarán al final

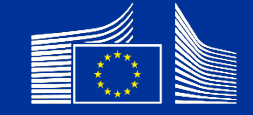

## Codificación de marcos lógicos

Seminario Web para socios implementadores

#### meldea

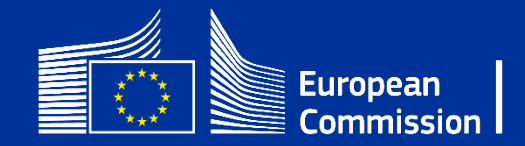

## Partipantes

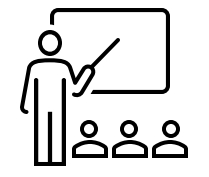

Facilitadora:

- María Fernández Carcedo
  - MELDEA

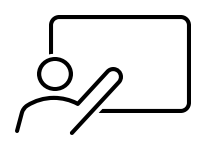

Co-facilitadora:

- Constanza Rava
  - MELDEA

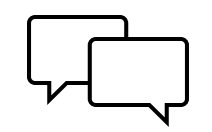

Apoyo en el chat:

Paula GarcíaMELDEA

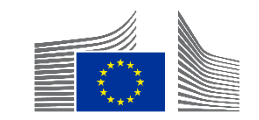

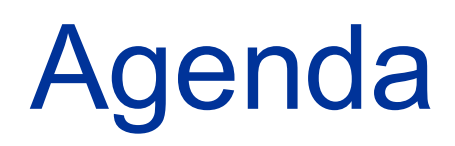

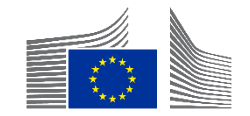

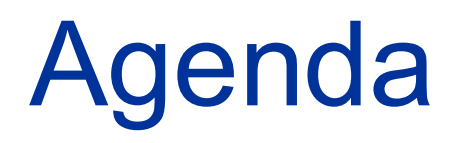

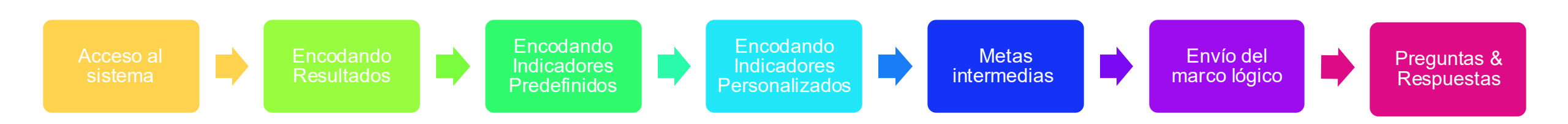

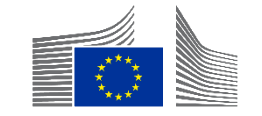

## No se cubre en esta presentación

- Ninguna cuestión contractual  $\rightarrow$  contacte a su Agente Operacional en la CE
- Calidad general del marco lógico
- Relevancia de los indicadores
- Temas
  - Puntuación de Efectividad → Seminario sobre valores actuales
  - Puntuación de Datos de Género → Seminario sobre valores actuales
  - Codificación de valores actuales → Seminario sobre valores actuales
  - Indicadores predefinidos → Seminario sobre indicadores predefinidos

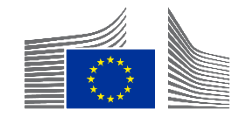

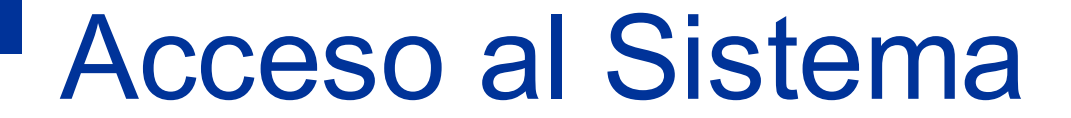

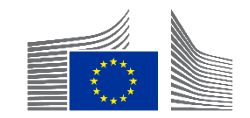

- Para Socios Implementadores via el UE <u>Funding & Tenders Portal</u>
  - Usa Chrome o Firefox

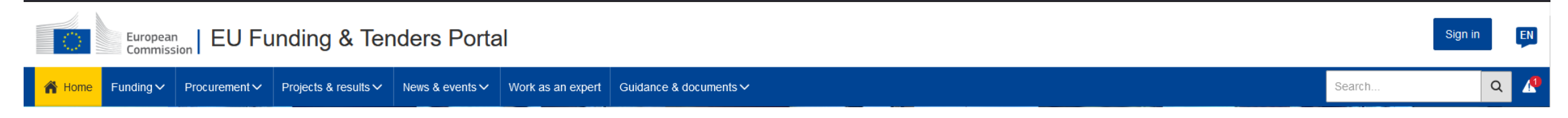

- Requiere un EU Login
  - Inicia sesión en "Sign In" o presiona aquí para crear un EU Login → "Crear una cuenta" (Create an account)

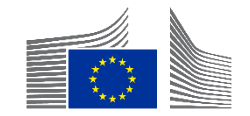

• Para la Intervención  $\rightarrow$  Requiere invitación

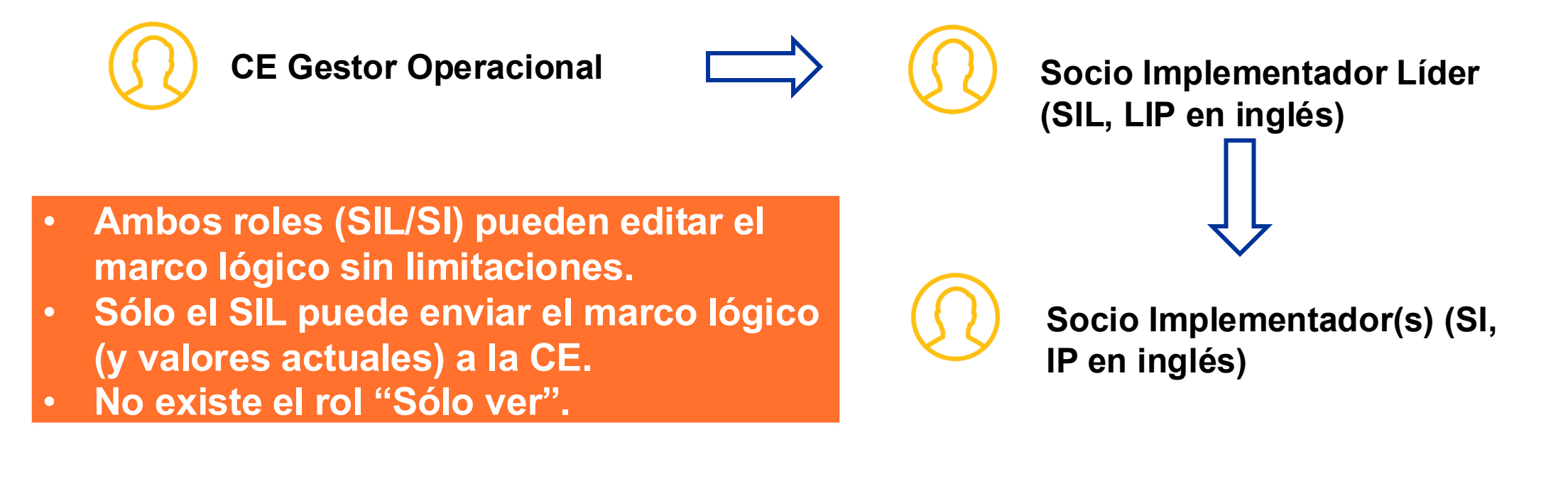

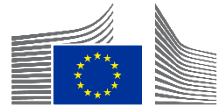

 Notificación por correo cuando se es invitado (no se requiere para acceder) → existe un EU Login

European Commission [ACC] <no-reply@ec.europa.eu> to me - Thu, 14 May, 15:26

Notification ID: 8f512d20-95e6-11ea-8a63-0050568b7955.

This email comes from a non production PNS environment.

This email is sent to the publisher of the notification. If you want the actual recipient to receve emails from non production environments (for testing purposes only) please contact This message is for debugging purposes and will not be present in the Production environment.

You can start managing the Logframe or manage your Implementing Partners for the Intervention "Test Fabio" This Notification was assigned by unknown user

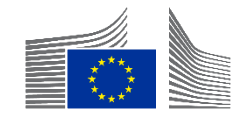

 Notificación por correo cuando se es invitado (no se requiere para acceder) → no existe EU Login

> From: Authentication Service <<u>automated-notifications@nomail.ec.europa.eu</u>> Date: On Monday, October 9th, 2023 at 10:19 Subject: EU Login – Your access to Funding & tender opportunities To: NAME <<u>EMAIL</u>>

> > Dear Implementing Partner Name

European Commission has invited you to register to EU Login in order to access "Funding & tender opportunities".

To accept the invitation, follow the link below: <<u>accept invitation</u>>

If this email reached you in error, you can disregard it or decline the invitation: <<u>decline invitation</u>>

Sent to you by EU Login

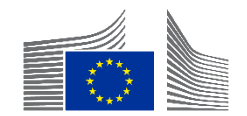

• Desde el Menu  $\rightarrow$  Resultados  $\rightarrow$  Intervenciones

| My area              |   | Home > Interventions                                                                            |                         |               |            |           |                |                   |
|----------------------|---|-------------------------------------------------------------------------------------------------|-------------------------|---------------|------------|-----------|----------------|-------------------|
| My profile           | ^ | Interventions                                                                                   |                         |               |            |           |                |                   |
| F&T user profile     |   |                                                                                                 |                         |               |            |           |                |                   |
| Content centre       | ^ | 15806 items found                                                                               |                         |               |            |           |                | Q Filter          |
| Notifications        |   | # 个                                                                                             | Name ↓↑                 |               |            |           |                | EU delegation ↓↑  |
| ★ Subscriptions      |   |                                                                                                 |                         |               |            |           |                |                   |
| Bookmarks            |   | <u>INTV-1000</u>                                                                                |                         |               |            |           |                | DELEG TN          |
| Saved searches       |   |                                                                                                 |                         |               |            |           |                |                   |
| Formal notifications |   |                                                                                                 |                         |               |            |           |                |                   |
| Interventions        |   |                                                                                                 |                         |               |            |           |                |                   |
| Results              | ^ | A 7                                                                                             |                         |               |            |           |                |                   |
| Quality Manager      |   | <ul> <li>Aquí se muestran todas las Intervenciones a las que tiene acceso el usuario</li> </ul> |                         |               |            |           |                |                   |
|                      |   |                                                                                                 |                         |               | :          |           |                |                   |
|                      |   | • Haga (                                                                                        | CIIC EN ELID IN I V (SL | ibrayado en a | azui) para | acceder a | a la intervenc | ion en cuestion   |
|                      |   |                                                                                                 |                         |               |            |           |                |                   |
|                      |   |                                                                                                 |                         |               |            |           |                |                   |
|                      |   |                                                                                                 |                         |               |            |           |                |                   |
|                      |   |                                                                                                 |                         |               |            |           |                |                   |
|                      |   | Items per page: 10 ∨                                                                            |                         |               |            |           |                | K (1) 2 3 4 5 ► N |
|                      |   | Showing 1-10 of 15,806                                                                          |                         |               |            |           |                |                   |

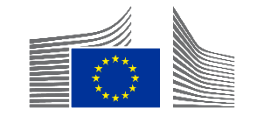

| E 🏠 HOME SEARCH FUNDING                                                                    | & TENDERS - HOW TO PARTICIPATE - PROJECTS & RESULTS WORK AS AN EXPE                         |                                                                                                    |
|--------------------------------------------------------------------------------------------|---------------------------------------------------------------------------------------------|----------------------------------------------------------------------------------------------------|
| W PERSON PROFILE                                                                           |                                                                                             |                                                                                                    |
| PROCUREMENT ^                                                                              | Intervention                                                                                | Implementing partners management View Logframe Menu                                                                                                    |
| My Submission(s)                                                                           |                                                                                             |                                                                                                    |
| TECHNICAL SUPPORT INSTRU                                                                   | INTV-6539                                                                                   |                                                                                                    |
| Monitor requests                                                                           | Support Programme to Technical and Vocational Education and Training in Nicaragua (TECNICA) |                                                                                                    |
| Monitor projects                                                                           |                                                                                             |                                                                                                    |
| MY FORMAL NOTIFICATION(S)                                                                  |                                                                                             |                                                                                                    |
| RESULTS ^                                                                                  |                                                                                             |                                                                                                    |
| Implementing partners management Intervention - TEST LAURA: INTV&LF Standalone 19/06/2020  |                                                                                             | <ul> <li>Hay dos roles en el portal: SIL (LIP) y SI (IP). Sólo<br/>el SIL puede enviar el marco lógico. Sólo el Géstor<br/>Operacional de la CE puede añadir al SIL a la<br/>Intervención.</li> </ul>      |
| Q     Search for a Implement       ●     Devco Tester       □     ☑ devco.tester@gmail.com | n Add new IP                                                                                | <ul> <li>Una vez abierta la Intervención, como SIL (LIP),<br/>puede hacer clic en "Gestión de socios<br/>implementadores" (Implementing Partners<br/>management) para dar acceso a otros socios</li> </ul> |

implementadores (IP).

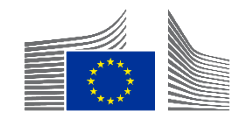

- En la Intervención, haga clic en
  - Crear marco lógico (Create Logframe )→ cuando el marco lógico no está encodado
  - Ver marco lógico (View Logframe) → después de que el marco lógico haya empezado a encodarse

| E THOME SEARCH FUNDING 8  | TENDERS - HOW TO PARTI | CIPATE ▼ PROJECTS & RESULTS WORK AS AN EXPERT SUPPORT ▼ | A 4           |
|---------------------------|------------------------|---------------------------------------------------------|---------------|
| ₩ PERSON PROFILE          |                        |                                                         | View Logframe |
| PROCUREMENT ^             |                        |                                                         | راس<br>ا      |
| My Submission(s)          | Entity Id              | Last Update                                             | Status        |
| TECHNICAL SUPPORT INSTRU  | IN I V-2               | 29/09/2023 @ 16:36 by Pi                                | Formulation   |
| Monitor requests          | Navigation menu        | < Synopsis                                              |               |
| Monitor projects          |                        | General Information                                     | $\sim$        |
| MY FORMAL NOTIFICATION(S) | Synopsis               |                                                         |               |
| RESULTS ^                 | Contribution           | Test                                                    |               |
| My Intervention(s)        |                        | Primary intervention Q                                  |               |

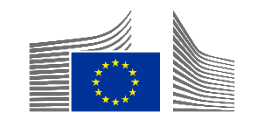

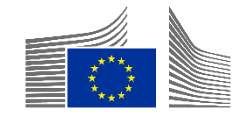

### Dos diferentes modos/vistas del marco lógico

| W PERSON PROFILE           | INTV-          |               |           |        | & MANAGEMENT MODE :     |
|----------------------------|----------------|---------------|-----------|--------|-------------------------|
| PROCUREMENT ^              | Test           |               |           |        |                         |
| My Submission(s)           | LOGFRAME @     |               |           |        | Add Result              |
| TECHNICAL SUPPORT INSTRU ^ |                |               |           |        |                         |
| Monitor requests           | Current status | Quality check | Frequency |        | Last update by          |
| Monitor projects           |                |               | Every *   |        | 04/10/2023 10:52:57 CET |
| MY FORMAL NOTIFICATION(S)  |                |               | 1         | Year 🗢 |                         |

- Las siguientes acciones <u>se pueden hacer</u>
   en Modo de Gestión (Management Mode)
  - Añadir, editar y eliminar Resultados
  - Añadir, editar (limitado), y eliminar Indicadores
    - Cuando no hay valores actuales encodados

- Las siguientes acciones <u>no se pueden</u> <u>hacer</u> en Modo de Gestión (Management Mode)
- Enviar marco lógico para su aprobación
- Añadir, editar y eliminar valores actuales
- Enviar valores actuales para su aprobación
- Añadir, editar y eliminar matching indicators

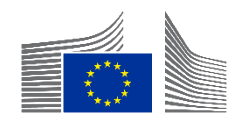

- Seleccione "Gestionar Marco Lógico" (Manage Logframe)
- El nuevo marco lógico se abre automáticamente en "Modo Gestión" (Management Mode)

| W PERSON PROFILE           | INTV-              |              | Manage Logframe    |
|----------------------------|--------------------|--------------|--------------------|
| PROCUREMENT ^              | Test               |              |                    |
| My Submission(s)           |                    |              | Intervention Logic |
| TECHNICAL SUPPORT INSTRU ^ |                    |              |                    |
| Monitor requests           | Current status     | Frequency    | Last update by     |
| Monitor projects           | (DRAFT)            | Every 1 Year |                    |
| MY FORMAL NOTIFICATION(S)  | Health status      | Version      |                    |
| RESULTS ^                  | Health status NONE | LIVE ¢       |                    |
| My Intervention(s)         | _                  |              |                    |

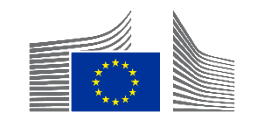

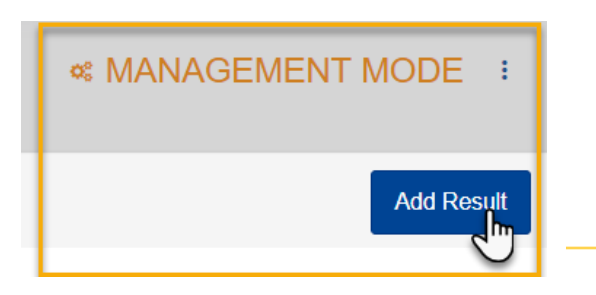

 Tras hacer clic en "gestionar marco lógico" (manage logframe), verá el marco lógico en "modo de gestión" (management mode). Los resultados sólo pueden añadirse en "modo de gestión"

•

| Result level  Choose a value Choose a value Specific Objective - Outcome Overall Objective - Impact |  |
|----------------------------------------------------------------------------------------------------|--|
| Specific Objective - Outcome<br>Overall Objective - Impact                                          |  |
| Result statement Output                                                                             |  |
|                                                                                                    |  |
| Assumption                                                                                          |  |
| rasuit assumptions                                                                                  |  |
| To be defined                                                                                       |  |

En modo de gestión, al hacer clic en "Añadir resultado" (add result), aparecerá una ventana emergente

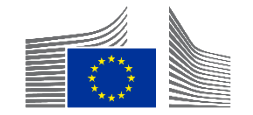

| Add Result Ø                       |                                                                                                    |        | ×       |
|------------------------------------|----------------------------------------------------------------------------------------------------|--------|---------|
| Result name *                      | Title                                                                                                    |        | 1       |
| Result level *<br>Result statement | Choose a value<br>Choose a value<br>Specific Objective - Outcome<br>Overall Objective - Impact<br>Output |        | ¢       |
| Result Assumptions *               | Assumption<br>To be defined                                                                              |        | 1       |
|                                    |                                                                                                    | Cancel | Confirm |

- Deberá rellenar los siguientes campos en la ventana emergente:
  - Añadir el Nombre del resultado (result name)
    - Cópielo del documento Word/Excel del marco lógico
  - Debe codificar los niveles de resultado (Result levels) correspondientes:
    - Impacto, Efecto, Producto (Impact, Outcome, Output)
  - Añadir información adicional

- Añadir en enunciado de resultado (Results statement) (campo no obligatorio). Los datos de este campo no son visibles en la visión general del marco lógico
- Añadir hipótesis del resultado (Result Assumptions)
  - Solo para efectos y producto
  - Seleccione "por definir" (to be defined) si no está en su Acuerdo

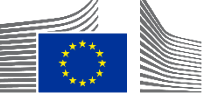

Haga clic en **Confirmar (confirm)** 

| INTV-                                                                                                   |                            |  |  |
|----------------------------------------------------------------------------------------------------|----------------------------|--|--|
|                                                                                                    |                            |  |  |
| Current status                                                                                          | Quality check              |  |  |
| DRAFT 😧                                                                                                 |                            |  |  |
| 1 Close all                                                                                             |                            |  |  |
| Overall Objective - Impact<br>La conflictualité dans la région de Diffa a diminiué de manière mesurable |                            |  |  |
| Indicator loading phase<br>7 Overall Objective - Impact Number of returnees or re-located migrants      |                            |  |  |
| Current value                                                                                           |                            |  |  |
| N/A                                                                                                    |                            |  |  |
|                                                                                                    |                            |  |  |
| R1. Un dialogue entre l'Etat du Niger, les poulations affectées et les prisonnier                       | s libérés/ex-membres c     |  |  |
| Indicator loading phase                                                                                 |                            |  |  |
| Output<br>Extr 1.1. Les autorités nationales ont établine stratégie basée sur les quatre p              | iliers de la justice trans |  |  |

- Una vez que complete los campos en la ventana emergente, así se verá su marco lógico en OPSYS.
- El control de calidad se ha movido al signo verde OK.

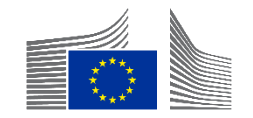

Quality check

- Al codificar resultados y guardarlos sin indicadores, aparecerá un mensaje de error indicando una comprobación de calidad "No válida" (Invalid) en el Modo de Gestión (Management Mode).
- Lista de errores

| Validation errors summary After modification, please send again the Logframe to see if those errors still appear | ^ |
|----------------------------------------------------------------------------------------------------|---|
| LOGFRAME - INTV-26326 Example for WIKI Results: Object contains invalid field(s)                                 | ~ |
| RESULT - okpkp Result indicators: Missing mandatory value                                                        |   |

Esta es una verificación de finalización en el sistema para comprobar si cada resultado codificado tiene al menos un indicador adjunto.

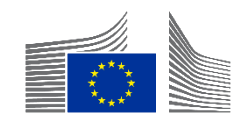

#### Editar Resultados

• Se puede hacer de cualquier forma y manera  $\rightarrow$  Sin limitaciones

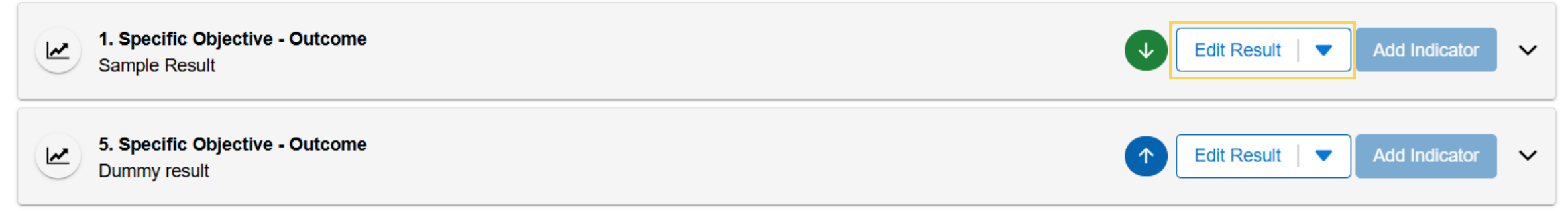

Los botones verdes y/o azules con flechas reorganizan el orden de los resultados dentro del marco lógico

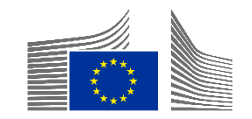

 Borrar resultados mediante la pequeña flecha azul → Borrar Resultado (Delete Result)

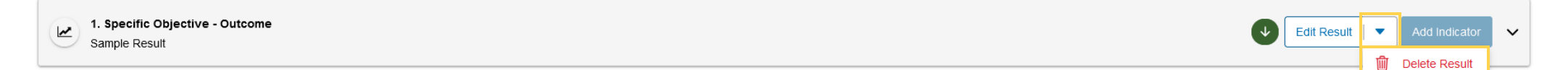

### Todos los indicadores encodados dentro del resultado se borrarán

- No se puede deshacer
- Sólo funciona cuando NO se codifican valores actuales

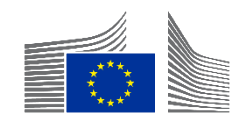

## Preguntas y Respuestas

Acceso al sistema Codificación de resultados

5 minutos

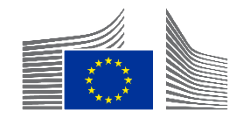

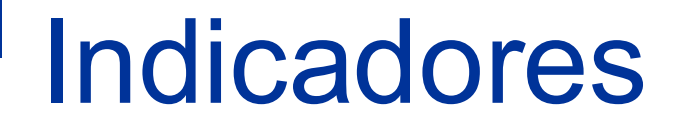

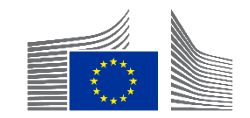

## Tipos de indicadores

### **Predefinidos:**

- Establecidos por la Comision
- Permiten agregar resultados
- Su uso es obligatorio para FPI. Para intervenciones fundadas para DG INTPA, DG ENEST and DG MENA, su uso es altamente recommendable siempre que sean relevantes
- Se organizan por categorias. Estas categorias pueden basarse anen areras tematicas o en sus usos potenciales
- Se pueden consultar aqui: <u>Predefined indicators for design and monitoring of EU-funded</u> interventions | Capacity4dev

### Customizados:

- Usarlos siempre que no haya disponible un indicador predefinido
- No permiten agregar resultados

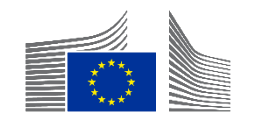

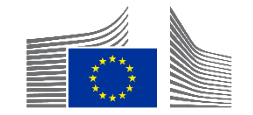

| INTV-                                                                                    |                            |
|------------------------------------------------------------------------------------------|----------------------------|
| Test                                                                                     |                            |
| LOGFRAME                                                                                 | Add Result                 |
| 1 Close all                                                                              |                            |
| Overall Objective - Impact<br>Effective climate resilient low-carbon economy and society | Edit Result  Add Indicator |
| Y Overall Objective - Impact Proportion of population with access to electricity         | Edit Indicator 🗸 🔨         |

- En la sección management mode, al hacer clic en añadir indicador (add indicator) aparecerá una ventana emergente
- Asegúrese de hacer clic en el resultado correcto → Los indicadores no pueden moverse entre resultados

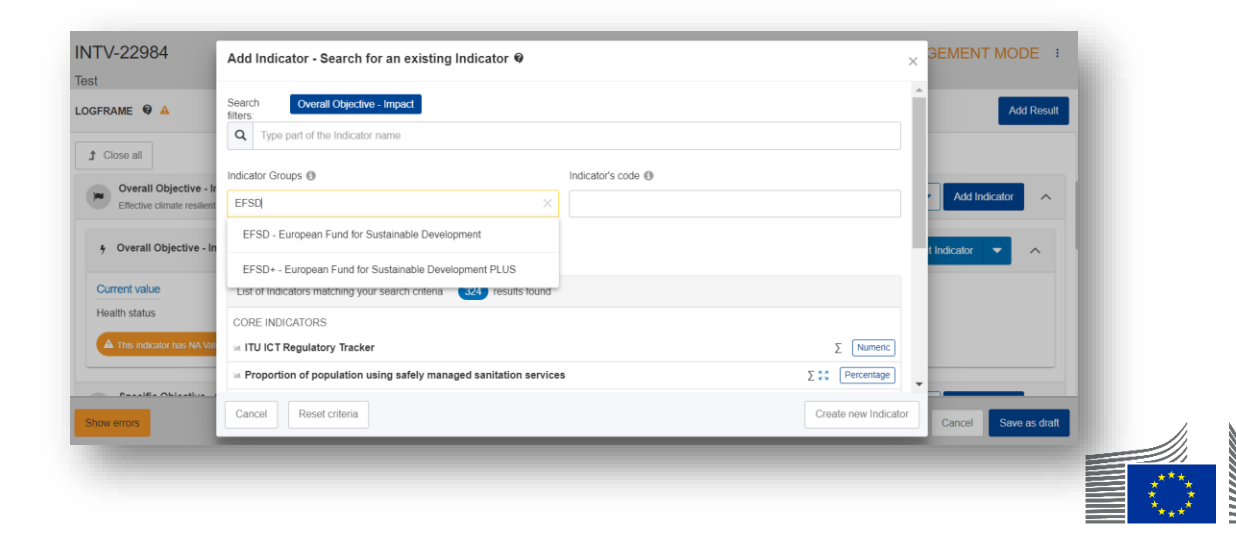

| Add Indicator - Search for an existing Indicator                                                 |                                                          |                                        |  |  |
|--------------------------------------------------------------------------------------------------|----------------------------------------------------------|----------------------------------------|--|--|
| Search filters: Specific Objective - Outcome                                                     |                                                          |                                        |  |  |
| Indicator Groups 🔢                                                                               | Indicator's code 👔                                       |                                        |  |  |
|                                                                                                  |                                                          |                                        |  |  |
| Less search criteria                                                                             | 2                                                        |                                        |  |  |
| Result's type 🛐                                                                                  | DAC Sector                                               |                                        |  |  |
| Specific Objective - Outcome X                                                                   | Select DAC Sectors 🔻                                     |                                        |  |  |
|                                                                                                  |                                                          |                                        |  |  |
| Benefiting Zone                                                                                  |                                                          |                                        |  |  |
|                                                                                                  |                                                          |                                        |  |  |
| List of Indicators matching your search criteria 801 results found                               |                                                          |                                        |  |  |
| PREDEFINED INDICATORS                                                                            |                                                          |                                        |  |  |
| Average annual net income of firms supported by the EU-funded intervention, disaggregate         | ed by sex of firm owner                                  | Σ (Numeric)                            |  |  |
| ITU ICT Regulatory Tracker                                                                       |                                                          |                                        |  |  |
| j Interpretation of population using safely managed sanitation services                          |                                                          | ∑ <sup>K</sup> ∑ Percentage            |  |  |
| in % of multipliers involved in project, newly or increasingly engaging with others in Global Ci | tizenship Education (GCE) and/or sustainable development | ∑ <sup>™</sup> <sub>K</sub> Percentage |  |  |
| Cancel Reset criteria                                                                            |                                                          | Create new Indicator                   |  |  |

- 1. La lista de indicadores predefinidos se filtra previamente en función del nivel de resultados
- 2. Filtro de opciones disponibles para simplificar la búsqueda
- 3. Búsqueda por secuencia de palabras clave que pueden encontrarse en el nombre del indicador
- 4. Se muestran los resultados relevantes

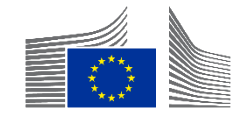

| Add Indicator - Search for an existing Indicator $ oldsymbol{arPhi}$                       |                                           |
|--------------------------------------------------------------------------------------------|-------------------------------------------|
| Search filters: GERF L-2 - GE RF - Level 2                                                 |                                           |
| Q students                                                                                 |                                           |
| Indicator Groups 🔢                                                                         | Indicator's code 👔                        |
| GERF L-2 - GE RF - Level 2 X                                                               |                                           |
|                                                                                            |                                           |
| <ul> <li>Less search criteria</li> </ul>                                                   |                                           |
| Result's type i                                                                            | DAC Sector                                |
|                                                                                            | Select DAC Sectors 🔻                      |
| Benefiting Zone 3                                                                          |                                           |
|                                                                                            |                                           |
| List of Indicators matching your search criteria 3 results found                           |                                           |
| PREDEFINED INDICATORS                                                                      |                                           |
| Interest Number of students enrolled in education with EU support: (b) secondary education | Σ <sup>K,2</sup> <sub>K,3</sub> (Numeric) |
| Number of students enrolled in education with EU support: (a) primary education            |                                           |
| Indicator description                                                                      | Source of data                            |
| Cancel Reset criteria                                                                      | Create new Indicator                      |

- 1. Seleccione el indicador haciendo clic en la fila
- 2. Seleccione 'siguiente' (*next*)

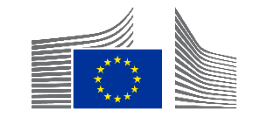

| Add Indicator - Fill Indicator's attributes @                     | ×                             |
|-------------------------------------------------------------------|-------------------------------|
| Gender Sensitive * O Yes O No                                     |                               |
| Disaggregations Sex Fe                                            | male Male Intersex            |
| Rural/urban Ru                                                    | ral Urban Other (i.e. peri-ur |
| Source(s) of data International Global SDG Indicators Database, h | \$                            |
| Baseline                                                          | To be defined                 |
| Date*<br>dd/mm/yyyy<br>Σ<br>%                                     |                               |
| Back                                                              | Confirm                       |

- Deberá rellenar los siguientes campos para encodar los atributos del indicador:
  - Seleccione la opción adecuada para la caracteristica de 'Gender Sensitive'
  - Añada la desagregacion relevante y las fuentes de datos
  - Incluya los detalles de la linea de base (*Baseline*).
     Si no hay información, puede seleccionar "Por definir" (*to be defined*)

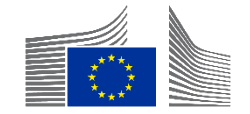

#### Add Indicator - Fill Indicator's attributes @

| Date*                     | Total*                    | To be   | e defined |
|---------------------------|---------------------------|---------|-----------|
| Disaggregations           |                           |         |           |
| Sex Sex                   |                           | ~       |           |
| <sup>53</sup> Rural/urban |                           | ~       |           |
| Comment                   |                           |         |           |
| Comment                   |                           | 4000    |           |
|                           | + Add intermediary target |         |           |
| Final target              |                           | C To be | e defined |
| Date *                    | Total*                    |         |           |
| Disaggregations           |                           |         |           |
| Sex Sex                   |                           | ~       |           |
| sa Rural/urban            |                           | ~       |           |
| Back                      |                           |         |           |

- Es obligatorio rellenar la línea de base (baseline) y la meta final (final target) o indicar 'Por definir' (To be defined)
- Las metas intermedias son opcionales
   →perfiles del nivel de efectos
- Cuando todo esta completado → CONFIRMAR (confirm)

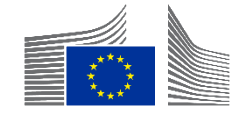

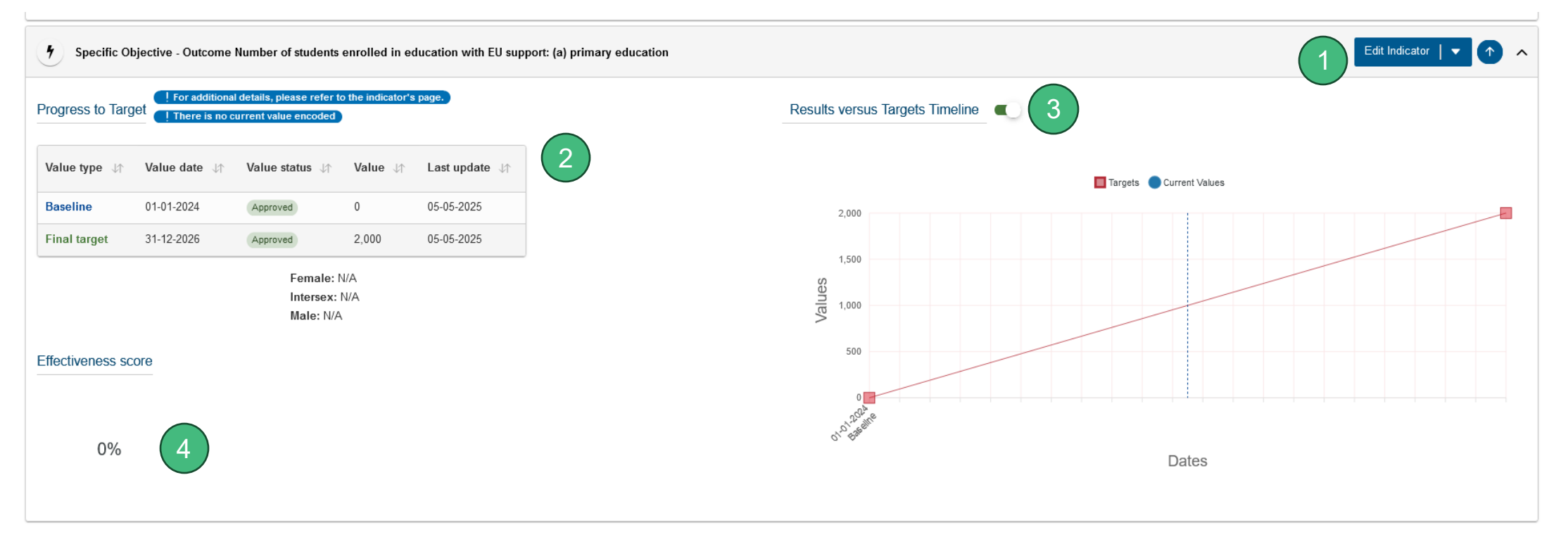

- 1. Puede editarse o borrarse (como acaba de crearse, todo es todavía posible  $\rightarrow$  aún no aprobado)
- 2. La línea de base (baseline) y la meta (target)
- 3. Una representación visual (sólo para indicadores cuantitativos)
- 4. El logro de la meta (se explicará más adelante)

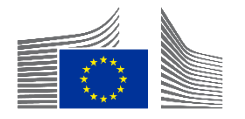

NO para las intervenciones financiadas por FPI

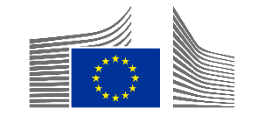

| INTV-                                                                                    | ☆ MANAGEMENT MODE :        |
|------------------------------------------------------------------------------------------|----------------------------|
| Test                                                                                     |                            |
| LOGFRAME 🔮                                                                               | Add Result                 |
| 1 Close all                                                                              |                            |
| Overall Objective - Impact<br>Effective climate resilient low-carbon economy and society | Edit Result  Add Indicator |
| 9 Overall Objective - Impact Proportion of population with access to electricity         | Edit Indicator 🗸 🔨         |

 En el modo de gestión (management mode), al hacer clic en 'Añadir indicador' (add indicator) aparecerá una ventana emergente. Haga clic en la parte inferior derecha en 'crear un nuevo indicador' (create a new indicator)

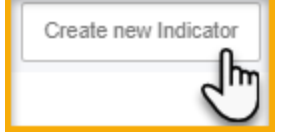

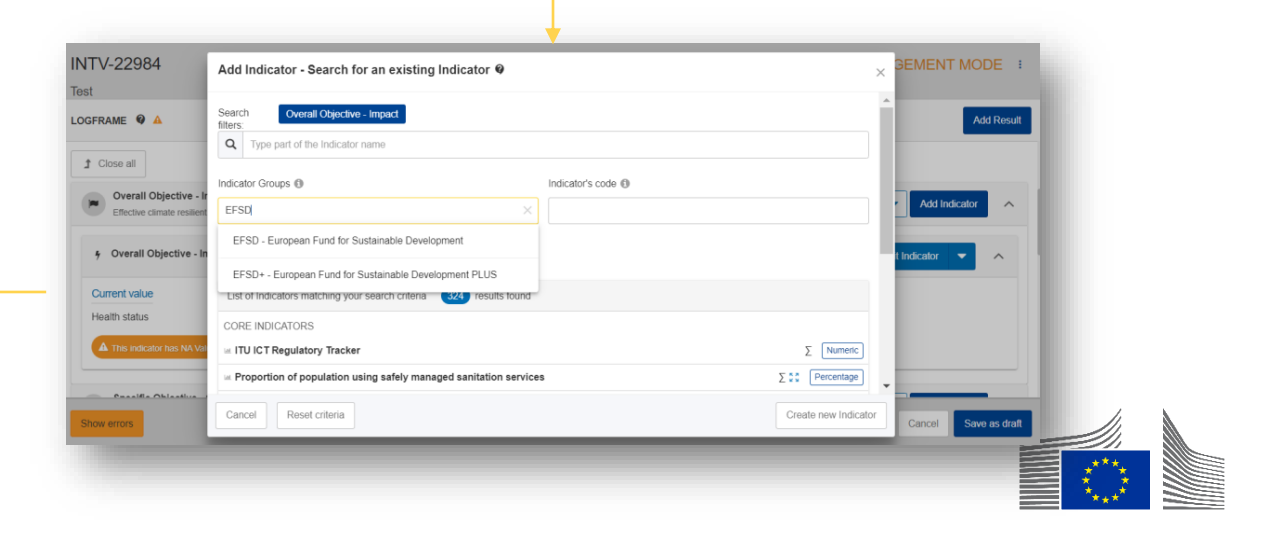

| Create new Indicator                                                                               |                              |   |
|----------------------------------------------------------------------------------------------------|------------------------------|---|
| Add Indicator - Fill Indicator's attributes @                                                      |                              | × |
| Overall Objective - Impact: Effective climate resilient low-carbon economy and society             |                              |   |
| Indicator name * Indicator Name (do not include an ID number, the system will do it automatically) | li                           |   |
| Indicator description                                                                              | 1.                           |   |
| Indicator type                                                                                     |                              |   |
| Gender Sensitive * Yes No                                                                          |                              |   |
| Disaggregation Criteria                                                                            | Add disaggregation criterion |   |
| Source(s) of data                                                                                  | Add Source of data           |   |
|                                                                                                    |                              |   |
|                                                                                                    |                              |   |
| Back                                                                                               | Confir                       | m |
|                                                                                                    | 3                            |   |

- Encode la siguiente información en la ventana emergente:
  - Título del indicador,
  - Descripción (para explicar las siglas, por ejemplo),
  - Mencione el tipo de indicador (cuantitativo=numérico ; cualitativo=texto),
  - Añada una unidad de medida (porcentaje de numérico) para los indicadores cuantitativos,
  - Puede añadir la fuente de datos y los criterios de desagregacion,
  - Haga clic en 'confirmar' (confirm) (sólo cuando también se codifique la línea de base/meta)

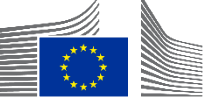

#### Ejemplos de unidades de medida para indicadores cuantitativos

| Unit of Measure Categories |                                                                                                    |
|----------------------------|----------------------------------------------------------------------------------------------------|
| Unit of Measure            | _[hn\$                                                                                                    |
| Disaggregation Criteria    | Annual average daily traffic (AADT)<br>Are (a)<br>Calories (kcal)<br>Cent per kilowatt per hour (Ct/kWh)<br>Centimetre (cm)<br>Cubic meter per day (M3/d)<br>Cubic meter (m3) |
| Source(s) of data          | Currency (cys)<br>Currency/km (Cys/km)<br>Day (d)                                                                                                    |
|                            | EUR (constant value) per year (€/y)<br>Euro (€)                                                                                                    |
|                            | Gigawatt (gW)<br>Gigawatt hour (gWh)                                                                                                    |
|                            | Gram (g)<br>GWh /yr (GWh/yr)<br>Hectare (ha)<br>Hectares ber vear (ha/v)                                                                                                    |

- Opciones de unidad de medida para indicadores cuantitativos
  - Otro ejemplo (derecha)

Megawatt (mW) Megawatt hour (mWh) Meter (m) Meter per second (m/s) Metric ton (t) Microgram (mcg) Microgram per cubic meter (µg/m3) Milligram (mg) Milligram (mg) Millimetre (mm) Minute (min) Month (M) Mt CO2-equivalent (MtCO2e) Newton (N) Number of (#)

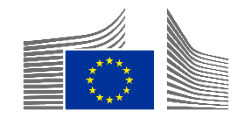

|                            |                                                                     | ///.                                             |
|----------------------------|---------------------------------------------------------------------|--------------------------------------------------|
| Indicator type *           | <ul> <li>Quantitative * Percentage </li> <li>Qualitative</li> </ul> |                                                  |
| Gender Sensitive *         | 🔿 Yes 🔿 No 🧉                                                        |                                                  |
| Unit of Measure Categories |                                                                     |                                                  |
| Unit of Measure            | Number of (#)                                                       | \$                                               |
| Sub-unit                   | Person                                                              | ¢                                                |
|                            | Name Units                                                          |                                                  |
| Disaggregation Criteria    | Sex                                                                 |                                                  |
|                            |                                                                     | <ul> <li>Add disaggregation criterion</li> </ul> |

- La unidad de medida (*unit of measure*) tiene dos subunidades (*sub-units*), "persona" (person) y "otros" (*other*)
- Cuando se selecciona 'Persona', la desagregación por sexo es obligatoria
- Debe utilizarse siempre que el indicador cuente personas (independientemente de cómo se llamen en el indicador)

| Qualitative Type        | _lhm +                                                                                                    |
|-------------------------|----------------------------------------------------------------------------------------------------|
| Disaggregation Criteria | CIVICUS Monitor scores (Open, Narrowed, Obstructed, Repressed, Closed)<br>Degree of (1-Not at all, 2-To a limited degree, 3-To medium degree, 4-To a significant degree, 5-Ful<br>Existence of (Yes, No)<br>Extent of (No scale (qualitative), No scale (qualitative))<br>Extent to which (1-To no extent, 2-To a limited extent , 3-To medium extent , 4-To significant exten<br>Frequency of (No scale (qualitative), No scale (qualitative))<br>Level of (1-Very poor/very limited, 2-Poor/limited, 3-Moderate, 4-Strong/easy, 5-Very strong/easy)<br>Status of (Not in existence, Under Development, Developed, Under implementation, Improved, Approved |

- Lista específica para los Indicadores Cualitativos
- La lista de tipos cualitativos del sistema es limitada

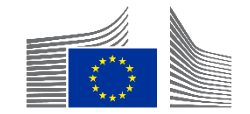

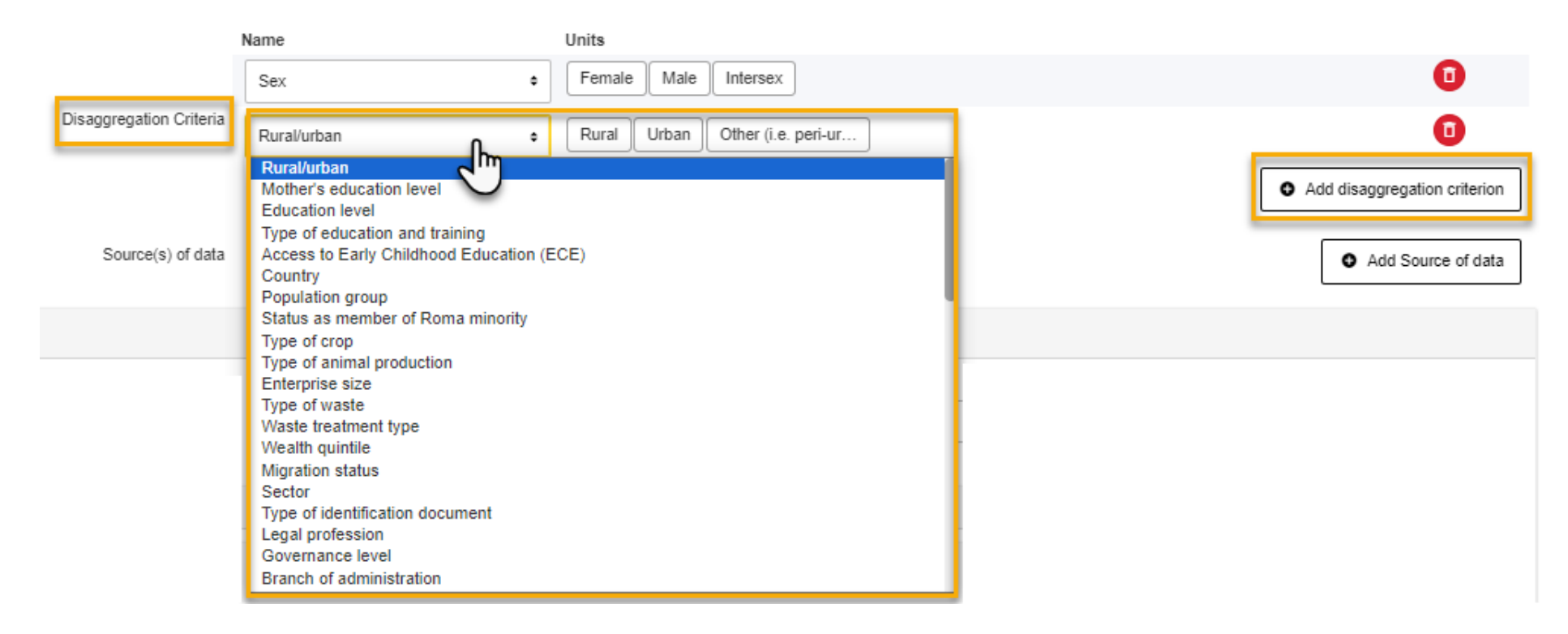

- Puede añadir un nuevo criterio de desagregación y elegir el tipo y subtipo de desagregación en el menu desplegable.
- Haga clic en **confirmar** (*confirm*) para ir al paso siguiente

La desagregación no puede modificarse una vez aprobado un indicador.

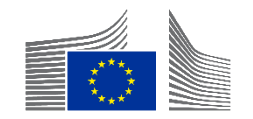

|                         | Name      | Units               |                 |
|-------------------------|-----------|---------------------|-----------------|
| Disaggregation Criteria | Country ~ | Afghanistan ×       |                 |
|                         |           | Albania             | ation criterion |
|                         |           | Algeria             |                 |
| Source(s) of data       |           | Andorra             | e of data       |
|                         |           | Angola              |                 |
|                         |           | Antigua and Barbuda | ~               |
|                         |           |                     |                 |

 Para la desagregación 'País' (*country*), sólo deben seleccionarse los países pertinentes y así evitar que se visualicen los más de 190 países que figuran en el criterio.

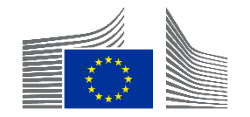

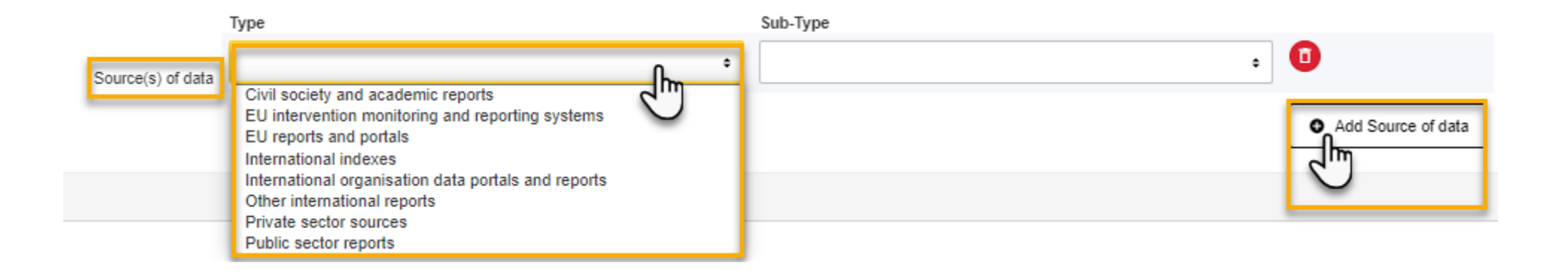

• Puede añadir una fuente de datos desde la lista desplegable del portal.

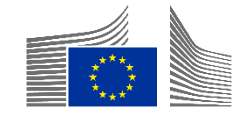

|                       |                   | туре                                               | Sub-Type                                                                                                    |
|-----------------------|-------------------|----------------------------------------------------|----------------------------------------------------------------------------------------------------|
|                       | Source(s) of data | EU intervention monitoring and reporting systems • | Progress and final reports for the EU-funded inter +                                                                                                    |
| seline                |                   |                                                    | Progress and final reports for the EU-funded intervention<br>EU-funded feasibility or appraisal reports<br>Baseline and endline studies conducted and budgeted by the EU-funded intervention<br>Baseline and endline surveys conducted and budgeted by the EU-funded intervention |
| ite *<br>Id/mm/yyyy 🛗 |                   | Total *<br>Σ                                       | Database of beneficiaries/participants<br>Pre- and post-intervention test reports<br>Pre- and post-training test reports<br>Curriculum/training material                                                                                                    |
| Disaggregations       |                   |                                                    | ROM reviews<br>Reports published by the EU-funded intervention                                                                                                    |
| Sex Sex               |                   |                                                    | Reports from the subcontractors, infrastructure/equipment handover and inspection docume                                                                                                    |
|                       |                   |                                                    |                                                                                                    |

- En el sub-tipo, seleccione la opción correcta o la que más se aproxime.
- Si nada encaja, puede seleccionar la última opción que está 'vacía'

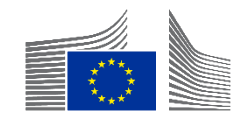

| Source(s) of data                                                                             | ^         |
|-----------------------------------------------------------------------------------------------|-----------|
| EU intervention monitoring and reporting systems / EU-funded feasibility or appraisal reports | ^         |
| Description *                                                                                 | 4000      |
| This field is required                                                                        | <u>li</u> |

- Tanto en la línea de base como en los "valores actuales", la(s) fuente(s) de datos seleccionada(s) incluye el campo de texto "Descripción", donde puede introducirse más información
- El nombre del documento y el número de página de los datos deben introducirse aquí

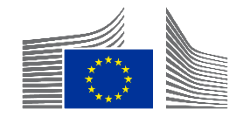

| Add Indicator - Fill Indicator's attributes @ |               | $\times$ |
|-----------------------------------------------|---------------|----------|
| Baseline                                      | To be defined | •        |
| Disaggregations                               |               |          |
| **<br>Sex                                     | ~             |          |
| Rural/urban                                   | ~             |          |
| Comment                                       | 4000          | 1        |
| Comment                                       |               |          |
| + Add intermediary target                     |               |          |
| Final target                                  | To be defined |          |
| Date *                                        |               |          |
| Sex                                           | ~             | ÷        |
| Rural/urban                                   | ~             | •        |
| Back                                          |               | Confirm  |

- Deberá codificar la línea de base y la meta final
  - Si no hay información, haga clic en 'por definir' (to be defined)
  - De lo contrario, codifique la información mínima requerida, es decir, la fecha y el total
  - Haga clic en 'confirmar' (confirm) para pasar al siguiente paso.

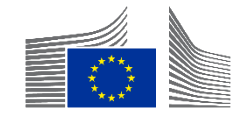

## Preguntas y respuestas

Codificación de Indicadores Predefinidos y Personalizados 10 minutos

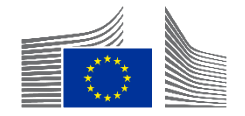

## Metas intermedias

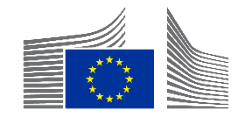

## **Metas Intermedias**

- Las metas intermedias son necesarias para garantizar puntuaciones de rendimiento significativas para los indicadores cuantitativos, visualizados como Puntuación de Eficacia.
- El rendimiento a nivel de indicador puede evaluarse comparando el valor actual (real) con la meta (prevista) para la misma fecha.
- No se añaden metas intermedias para los indicadores a nivel de impacto, ya que no son directamente atribuibles a la implementación.
- Las metas intermedias se generan automáticamente para cada 30 de junio y 31 de diciembre entre las fechas de la línea de base y la meta final.
- Definir y encodar metas intermedias personalizadas para productos (*outputs*) y efectos (*outcomes*) puede resultar laborioso.
- Las metas intermedias generadas automáticamente se crean y actualizan cada vez que se pulsa 'Guardar como borrador' (Save as draft) en el modo Gestionar marco lógico.

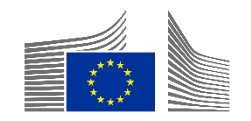

# Metas Intermedias – Nivel de producto (output)

 Para los indicadores a nivel de producto, las metas intermedias se generan utilizando una función lineal entre la fecha y el valor de la línea de base, y la fecha y el valor de la meta final.

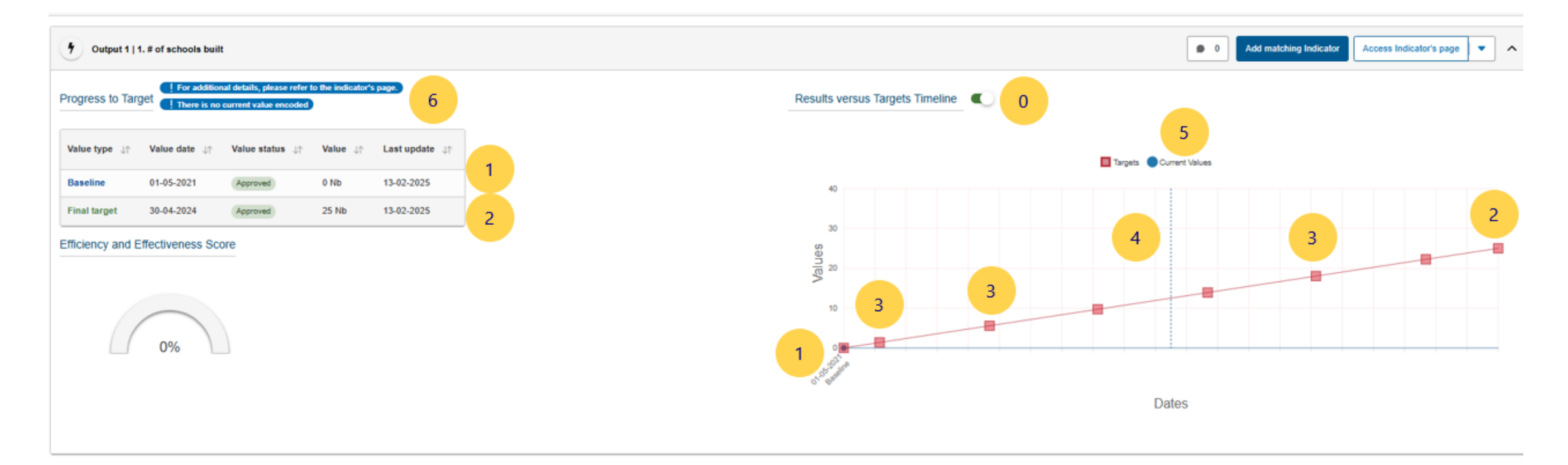

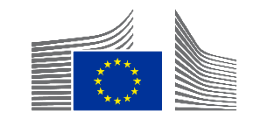

Results versus Targets Timeline

- Para los indicadores a nivel de efecto, que suelen progresar de forma no lineal, debe especificarse el perfil de efecto, aunque el tipo de perfil puede ajustarse posteriormente si es necesario.
- Se sugieren tres perfiles no lineales para la generación automática de metas intermedias. Los perfiles de efecto son:
- a. Progreso constante (steady progress): Los efectos se alcanzan de forma continua a lo largo de la segunda mitad de la implementación

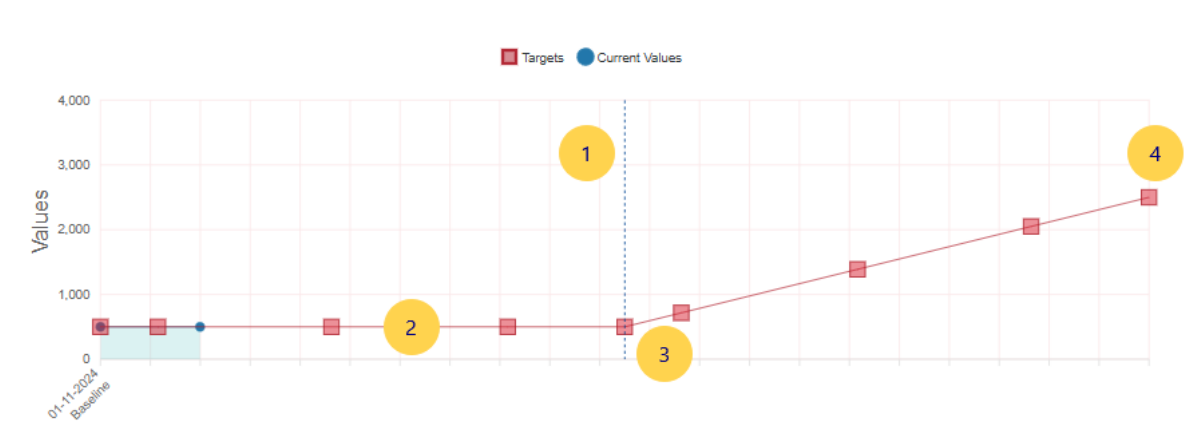

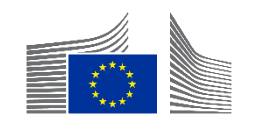

- Para los indicadores a nivel de efecto, que suelen progresar de forma no lineal, debe especificarse el perfil de efecto, aunque el tipo de perfil puede ajustarse posteriormente si es necesario
- Se sugieren tres perfiles no lineales para la generación automática de metas intermedias. Los perfiles de efecto son:
- b. Progreso incremental (accelerating progress): Los efectos se alcanzan hacia el final del segundo semestre de la implementación.

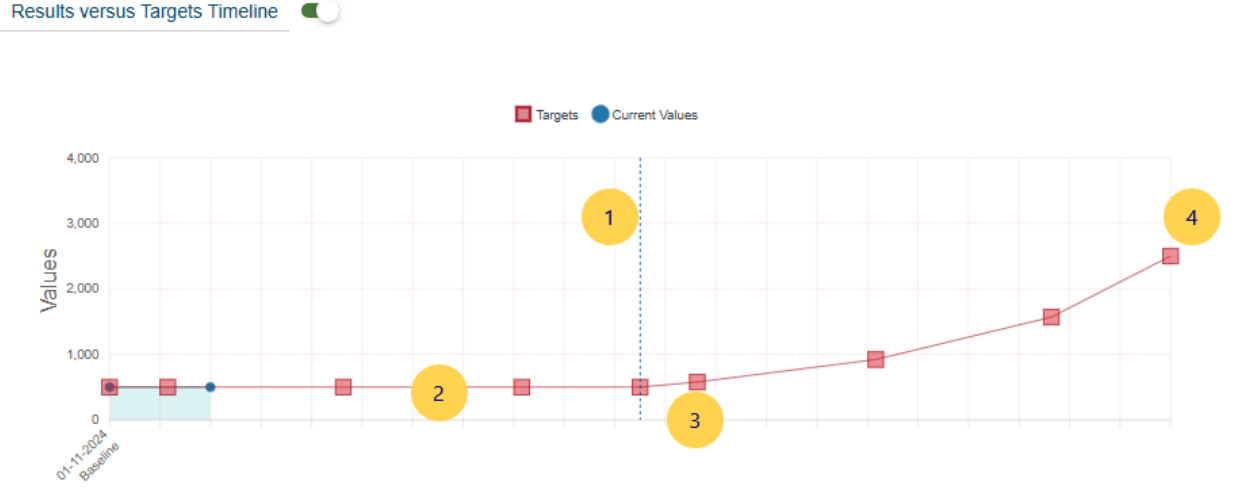

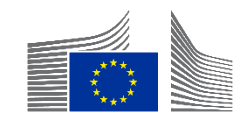

- Para los indicadores a nivel de efecto, que suelen progresar de forma no lineal, debe especificarse el perfil de efecto, aunque el tipo de perfil puede ajustarse posteriormente si es necesario
- Se sugieren tres perfiles no lineales para la generación automática de metas intermedias. Los perfiles de efecto son:
- c. No hay avances hasta el final (de la intervención) (no progress until end): Los efectos se logran en su mayoría al final de la segunda mitad de la ejecución.

Results versus Targets Timeline

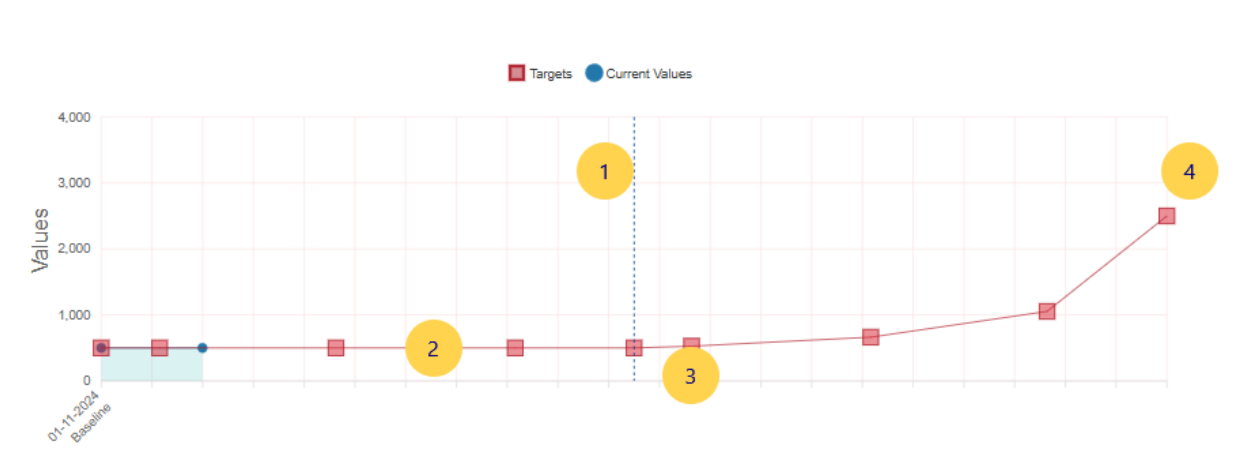

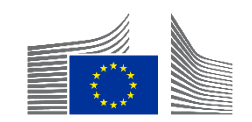

- Para los indicadores a nivel de efecto, que suelen progresar de forma no lineal, debe especificarse el perfil de efecto, aunque el tipo de perfil puede ajustarse posteriormente si es necesario
- Se sugieren tres perfiles no lineales para la generación automática de metas intermedias. Los perfiles de efecto son:

d. Ninguna de las opciones anteriores (none of the above): Las metas intermedias deberán encodarse manualmente

 Si no se encoda manualmente ninguna meta intermedia, el sistema adoptará por defecto el mismo enfoque que para los indicadores del nivel de output, que es lineal pero a partir de la fecha de la línea de base.

> Las metas intermedias generadas automáticamente siempre se pueden modificar más adelante si se considera necesario, ya sea colectivamente cambiando la selección del perfil de resultados o individualmente cambiando metas intermedias específicas.

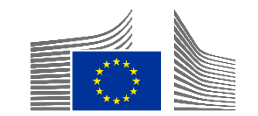

| INTV-             |                             |                     |                |                         | T MODE :      |
|-------------------|-----------------------------|---------------------|----------------|-------------------------|---------------|
| LOGFRAME @        |                             |                     |                |                         | Add Result    |
| Current status    | Outcome profile             | Frequency           | Last update by |                         | Quality check |
|                   | a. Steady progress          | Every *             |                | 25/03/2025 17:28:44 CET | ✔ ОК          |
|                   | Outcome profile selection Q | 1 Year ~            |                |                         |               |
| Gender data score | Data availability score     | Effectiveness score |                |                         |               |
| <b>₽*</b> *       | 75%                         | 77%                 |                |                         |               |

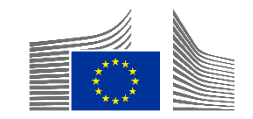

#### **Outcome Profile Selection Form**

×

A logframe provides data on target achievement that is used for performance measurement. To ensure meaningful performance scores, intermediate targets (milestones) are necessary. For outputs, these are automatically generated, assuming linear progression between baseline and target. However, for outcomes, which usually progress non-linearly, three non-linear profiles are suggested for automatic intermediate target generation. The outcome profile must be specified initially but can be changed later. Additionally, the automatically generated intermediate targets can be revised or removed as required.

#### Please select the outcome profile \*

Starting from halfway through implementation, which of the following profiles best describes the expected progress in the achievement of outcomes\*?

\*Outcomes refer to the changes expected from the intervention. These can be changes in individuals, systems, policies, or institutions. They may reflect shifts in relationships, knowledge, awareness, capabilities, attitudes, and/or behaviors. Outcomes are only indirectly controlled by the intervention implementers.

(a) a. <u>Steady progress</u>: The outcomes are achieved continuously throughout the second half of implementation.

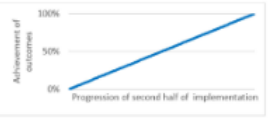

b. Accelerating progress: The outcomes are achieved towards the end of the second half of implementation.

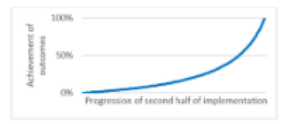

O c. No progress until end: The outcomes are mostly achieved at the end of the second half of implementation.

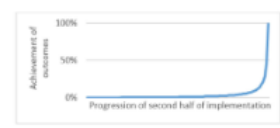

O d. None of the above: Intermediate targets will be encoded manually.

 Seleccione el perfil más pertinente para la MAYORÍA de indicadores de nivel de efecto (outcome) y ajuste manualmente donde sea necesario.

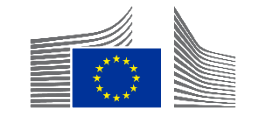

## Preguntas y respuestas

Codificación de metas intermedias

5 minutos

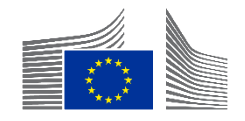

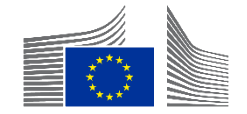

## Guardar

| Home > Logframe > Manage Logframe                                                                                                    |                                 |               |                          |                                 |
|----------------------------------------------------------------------------------------------------|---------------------------------|---------------|--------------------------|---------------------------------|
| INTV-26326                                                                                                    |                                 |               |                          | S MANAGEMENT MODE               |
| Example for WIKI                                                                                                    |                                 |               |                          |                                 |
| LOGFRAME @                                                                                                    |                                 |               |                          | 5 Add Result                    |
| Current status                                                                                                    | Outcome Profile                 | Quality check | Frequency                | Last update by                  |
| (DRAFT) Q                                                                                                    | a. Steady progress              | INVALID       | Every *       1     Year | 10/02/2025 13:50:04 CET         |
| Validation errors summary<br>After modification, please send again the Logframe to se                                                      | ee if those errors still appear |               |                          | ^                               |
| LOGFRAME - INTV-26326 Example for W<br>Results: Object contains invalid field(s)                                                           | ΙΚΙ                             |               |                          | >                               |
| Close all     Outcome Profile Selection                                                                                                    | Q                               |               |                          | 2                               |
| Overall Objective - Impact<br>Sample                                                                                                    |                                 |               |                          | 1 Edit Result 💌 Add Indicator 🔨 |
| Invalid Result Some mandatory field are missing.  Invalid Result Some mandatory field are missing.  Indicators: This result has no indicat | tor 4                           |               |                          | 3                               |
|                                                                                                    |                                 |               |                          |                                 |
|                                                                                                    |                                 |               |                          |                                 |
|                                                                                                    |                                 |               |                          | 5 6                             |
| Show errors                                                                                                    |                                 |               |                          | Cancel Save as draft            |

 Guarde el marco lógico a menudo durante la fase de codificación → 'guardar como borrador' (save as draft) (6)
 Cancelar (cancel)

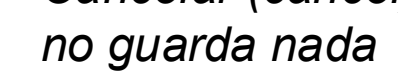

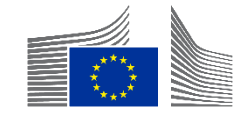

| INTV-<br>Adden |                    |              | Manage Logframe Submit Logframe |
|----------------|--------------------|--------------|---------------------------------|
| ∠ LOGFRAME ♥   |                    |              | Publish Comment Queue (0)       |
| Current status | Outcome profile    | Frequency    | Last update by                  |
| DRAFT 0        | a. Steady progress | Every 1 Year | • 0                             |

- Desde la vista principal, el Socio implementador líder (LIP en inglés) puede hacer clic en 'Enviar marco lógico' (*submit logframe*) para enviarlo al Gestor operacional de la CE.
- Esto sólo es posible cuando el marco lógico está en estado 'Borrador'

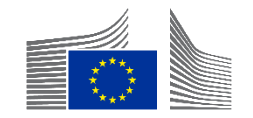

| INTV-<br>Mejora   |                   |           | ÷                         |
|-------------------|-------------------|-----------|---------------------------|
| LOGFRAME ♥        |                   |           | Publish Comment Queue (0) |
| Current status    | Outcome profile   | Frequency | Last update by            |
| ( LINE OF OTHER ) | a, anady prograss |           | ● 2                       |

- En el estado 'pendiente de aprobación' (*Pending for approval*), el marco lógico está bloqueado para cualquier socio implementador
- 'Gestionar marco lógico' (manage logframes) no está visible

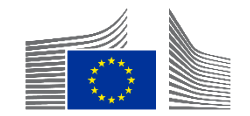

| INTV-:<br>Credit F |                    |              | Review Logframe |                |                           |               | :   |
|--------------------|--------------------|--------------|-----------------|----------------|---------------------------|---------------|-----|
| ∠ LOGFRAME ♥ ■     |                    |              |                 |                | Publish Comment Queue (0) | Comments Summ | ary |
| Current status     | Outcome profile    | Frequency    |                 | Last update by |                           |               |     |
|                    | a. Steady progress | Every 1 Year |                 | • 0            |                           |               |     |

- En el estado 'Por revisar' (*to be revised*), el marco lógico está bloqueado para el OM, y el SI puede ajustarlo mediante el botón 'Revisar marco lógico' (review logframe)
- 'Gestionar marco lógico' (manage logframes) no está visible en esta modalidad

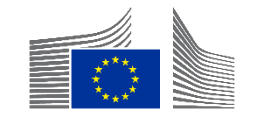

| INTV-<br>Credit I                                                                                                    |                                                                                                    |                                                                       |                                                                                                    |                    | C REVIEW MODE                                                                                                    |
|----------------------------------------------------------------------------------------------------|----------------------------------------------------------------------------------------------------|-----------------------------------------------------------------------|----------------------------------------------------------------------------------------------------|--------------------|----------------------------------------------------------------------------------------------------|
| LOGFRAME Ø                                                                                                    |                                                                                                    |                                                                       | Add Result                                                                                                    | Comments           |                                                                                                    |
| Current status<br>TO BE REVISED                                                                                                    | Outcome profile<br>a. Steady progress                                                                                                    | Frequency<br>Every 1 Year                                             | Last update by<br>unknown user 11/02/2028 02:66:01 CET                                                                                                    | 01/11/2024 15:12 🔾 | Set as To be Revised     Outcome Profile     Set as To be Revised     OPERATIONAL_MANAGER                                                                                                    |
| Data availability score                                                                                                    | Image: Set as To be Revised by       01/11/2024         Image: Set as To be Revised       01/11/2024         Outcome profile selection       Image: Set as To be Revised         Effectiveness score       Image: Set as To be Revised |                                                                       |                                                                                                    | 01/11/2024 15:12 🔆 | Set as To be Revised     Improved knowledge and capacities of BMCs to adopt strategic and innovative approaches to planning, implementing and monitoring infrastructure projects     "Set as To be Revised     OPERATIONAL_MANAGER |
| 100%                                                                                                    | 1%                                                                                                    |                                                                       |                                                                                                    | 01/11/2024 15:12 🔾 | Amount of co-financing for sustainable<br>infrastructure projects supported by the<br>intervention (disaggregated by project<br>/country and type of financing / actor)     Set as To be Revised<br>(OPERATIONAL_MANAGER)          |
| 1. Overall Objective - Impact     To strengthen economic development in the     I. Specific Objective - Outcome     Improved preparedness of policy makers and | e Caribbean<br>nd resilience of local communities to external shocks, including natural hazard                                                                                                    | Is, in Caribbean countries                                            | Edit Result     Add Indicator     ~       Image: Second second s | 01/11/2024 15:12 🔷 | Set as To be Revised     Number of BMCs concerned in CIF-funded studies (disaggregated by type of study including sectorial; feasibility; design; climate, environmental and impact                                                |
| 1. Output     Increased leverage of CDB in promoting ac                                                                                                    | cess of BMCs to diversified sources of financing for sustainable infrastructure                                                                                                    | projects in the energy, transport, water and sanitation sectors, with | ⑦ ④ Edit Result ▼ Add Indicator ▼                                                                                                    | 01/11/2024 15:12 🔶 | assessments) " Set as To be Revised OPERATIONAL_MANAGER  I Set as To be Revised                                                                                                    |
| 1 Output                                                                                                    |                                                                                                    |                                                                       |                                                                                                    |                    | Cancel Save as draft Submit Logframe                                                                                                    |

- El 'Modo Revisión' (*Review Mode*) es como el 'Modo Gestión' (*Management Mode*)
- Los comentarios son visibles en la parte derecha y detallan lo que debe ajustarse
- Cuando haya terminado, haga clic en 'Guardar como borrador' (Save as Draft) o 'Enviar marco lógico' (Submit Logframe) (esquina inferior derecha).

## **Puntos Finales**

| Home > INTV-26326 > Lo                                     | ogframe                                              |                                                                                                    |                                                |                             |                 |  |  |
|------------------------------------------------------------|------------------------------------------------------|----------------------------------------------------------------------------------------------------|------------------------------------------------|-----------------------------|-----------------|--|--|
| INTV-26326                                                 |                                                      |                                                                                                    |                                                |                             | Manage Logframe |  |  |
| Example for WIKI                                           |                                                      |                                                                                                    |                                                |                             |                 |  |  |
| 🗠 Logframe 🕅 🎯                                             | )                                                    |                                                                                                    |                                                | ✓ Publish Comment Queue (0) | Comments Summ   |  |  |
| Current status<br>DRAFT @ 1<br>Health status<br>Health sta | atus NONE 💉                                          | Outcome Profile<br>a. Steady progress                                                                                                    | Frequency<br>Every 1 Year<br>Version<br>LIVE ~ | Last update by<br>13:50:04  | CET             |  |  |
|                                                            | Estado                                               | Descripción                                                                                                    |                                                |                             |                 |  |  |
|                                                            | Nuevo (New)                                          | Aún no se ha encodado ni guard                                                                                                    | lado ningún dato (nunca)                       | )                           |                 |  |  |
|                                                            | Borrador (Draft)                                     | El marco lógico está parcial o totalmente encodado, pero no ha sido aprobado (o el marco lógico se ha ajustado y está pendiente de nueva aprobación). |                                                |                             |                 |  |  |
|                                                            | Pendiente de<br>aprobación (Pending<br>for approval) | El marco lógico ha sido presentado por el Socio Implementador<br>Líder/Contratista y debe ser aprobado por el Gestor operacional                      |                                                |                             |                 |  |  |
|                                                            | A revisar (To be<br>revised)                         | El marco lógico ha sido revisado<br>por el Socio Implementador/Con                                                                                    | por el Gestor operacion<br>tratista            | al y debe ser revisado      |                 |  |  |
|                                                            | Aprobado (Approved)                                  | El marco lógico ha sido aprobad<br>añadir valores                                                                                                    | o por el Gestor operacio                       | nal y ahora es posible      |                 |  |  |
|                                                            |                                                      |                                                                                                    |                                                |                             |                 |  |  |

## Próximos Pasos

### Encode lo necesario

- Asegúrese de realizar todas las acciones necesarias después de este seminario web.
- Únase a nuestro seminario web de seguimiento de preguntas y respuestas
  - Dentro de exactamente una semana (a la misma hora) tendrá lugar una sesión de preguntas y respuestas.

### Explore más seminarios online

- Consulte otras sesiones si está interesado en aprender más sobre temas relacionados.
- Manténgase al día a través de Capacity4Dev
  - <u>Únase a Nuestro grupo de Design, Results and Reporting public group en Capacity4dev</u> para mantenerse informado.
- Reciba actualizaciones semanales
  - En el grupo, activa las notificaciones semanales en la configuración de tu perfil.

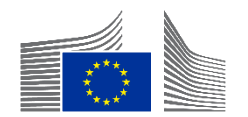

## **Q&A Preguntas y Respuestas**

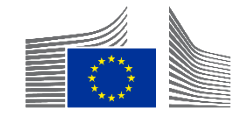

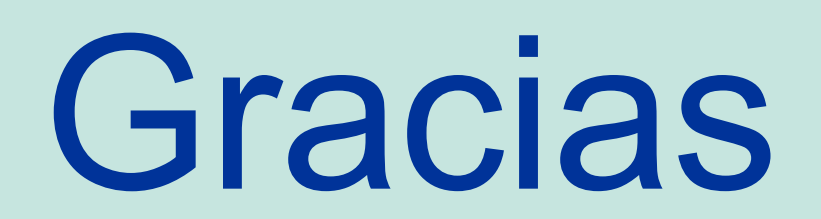

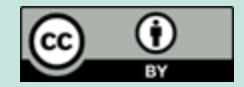

© European Union 2025

Unless otherwise noted the reuse of this presentation is authorised under the <u>CC BY 4.0</u> license. For any use or reproduction of elements that are not owned by the EU, permission may need to be sought directly from the respective right holders.

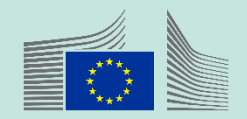